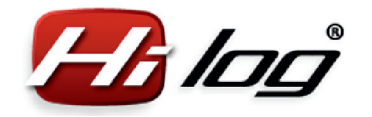

# **HiLOG<sup>®</sup> unit installation**

### Attaching the HiLOG unit

Use the enclosed tightening straps or a bonding tape to attach the unit. Place the HiLOG unit to your model so that the side with microUSB connector is easily accessible, in order to establish a cable connection with a computer.

### Connecting the Rx cable to the receiver

Connect the Rx cable to a free receiver channel. In the transmitter, set this free channel to the same function as Throttle. The signal will be used to trigger the timer in the HiLOG unit.

### **3** Attaching the BatLink cable to the battery compartment

Attach the BatLink cable to the battery compartment so that it can be easily connected with the HiBAT identifier provided for power batteries.

#### First connection of HiLOG to PC 4 via microUSB cable

Connect the HiLOG unit to your computer via microUSB cable and wait until the Windows® driver is loaded automatically. When done, the message "New device installed successfully" appears.

| <b>**</b> ******       | Apple alone ( NO)                                                                | kontra lookaan looraan 12 kudd 12124                                                                                                    |                                                                                                    |
|------------------------|----------------------------------------------------------------------------------|----------------------------------------------------------------------------------------------------|----------------------------------------------------------------------------------------------------|
| Ф нала<br>1847<br>1847 | Modell<br>10<br>Model name<br>Model type<br>Dought<br>Added starts<br>Added time | 480489F00021599 Res 1.12 298559 34.53159<br>Text699F0 copins 201 detaal<br>Patiopsi 7<br>050509<br>0<br>0<br>0<br>0<br>0<br>0<br>0<br>0<br>0<br>0<br>0<br>0<br>0 | topie classi<br>↓ Toolei<br>↓ So<br>Normet somet<br>Last default contege for<br>↓<br>↓<br>↓<br>↓<br>↓<br>↓<br>↓<br>↓<br>↓<br>↓<br>↓<br>↓<br>↓ |
|                        | Name<br>Residence<br>Email<br>Phone                                              | Per Seat.<br>IZ OLEAN, PREsept Int.<br>per 27 Dignal and<br>118850 Tates<br>Classified per 140,000                                                               | Niter Same                                                                                                    |

### **5** Specifying model settings in HiLOG application

Copy the HiLOG application from the installation CD to a folder on your hard drive where you want to use the application. Start the application. The connected HiLOG unit will be indicated by the word "Connected" on a green background in the lower part of the application. Navigate to the menu "Settings – HiLOG" and click the "Create a new model" button. Fill in all the fields on the "Settings – HiLOG" page and save the model by clicking "Save settings into HiLOG".

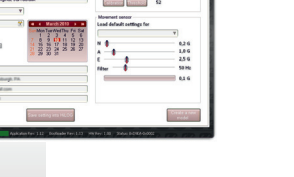

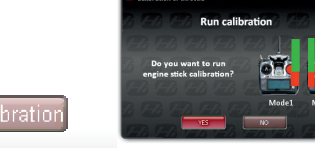

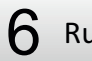

Run the throttle lever calibration

When the calibration is completed, check the "Enabled" option.

## Save your settings

Save setting into HiLO

Save your settings by clicking the "Save settings into HiLOG" button. The installation of HiLOG is completed and you can start using your model. Connect the BatLink cable to the HiBAT identifier before starting a flight or immediately after inserting a battery. This ensures the precise battery statistics. You can connect and record up to 8 different HiBATs (colorcoded) for each flight.

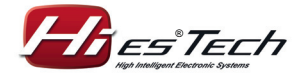

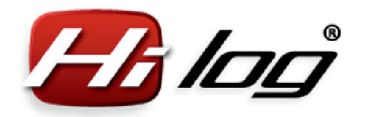

## **HiBAT identifier installation**

## Attaching the HiBAT identifiers to all batteries

Attach the identifier to the battery cable using the enclosed tightening strap. Place the connector so that the BatLink cable can be easily connected, when the battery is inserted to your model.

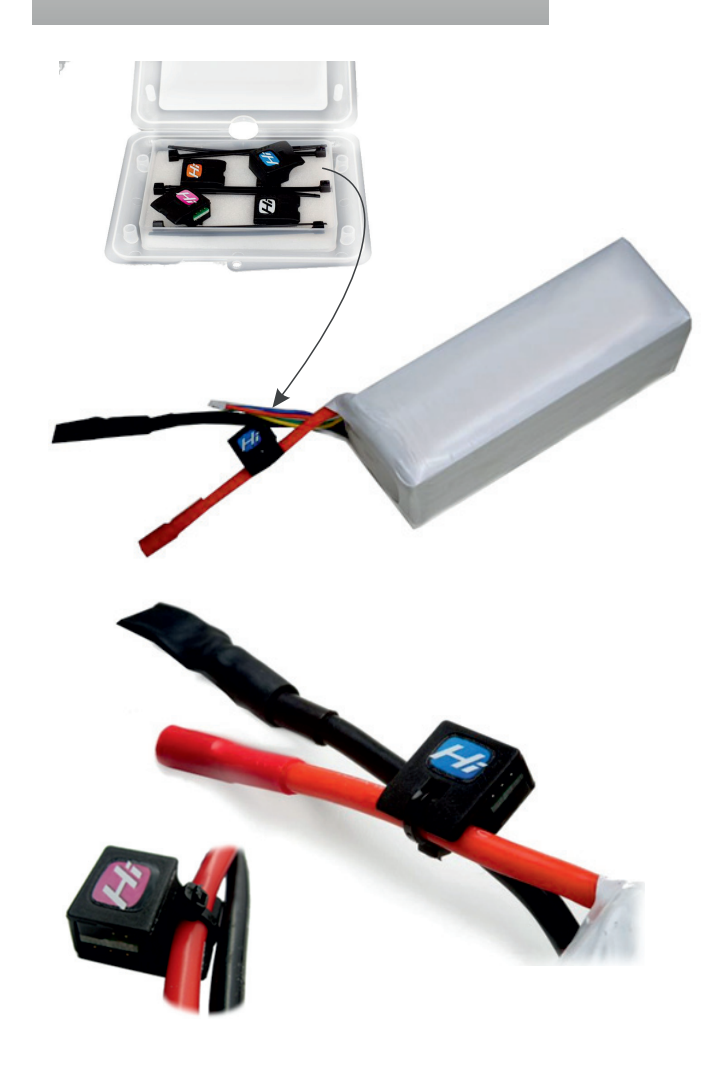

# 2 Specifying new battery settings in HiLOG application

Specifying new battery settings in HiLOG application Connect the HiBAT identifier to any HiLOG unit. Connect the HiLOG unit to your computer and run the HiLOG application. Navigate to the menu "Settings – HiBAT" and click the "Create a new battery" button. Fill in all the battery data and save your settings by clicking the "Save settings into HiBAT" button.

The installation of HiBAT identifier is completed and you can start using your battery. Before each flight, connect the HiLOG unit with a BatLink cable. The HiLOG unit will perform a detailed recording of each battery and count its discharge cycles.

## **3** Describing a battery

The name of a battery specified in the database can be used also on your battery sticker. This way, you can later easily identify a real battery based on your chosen identical name.

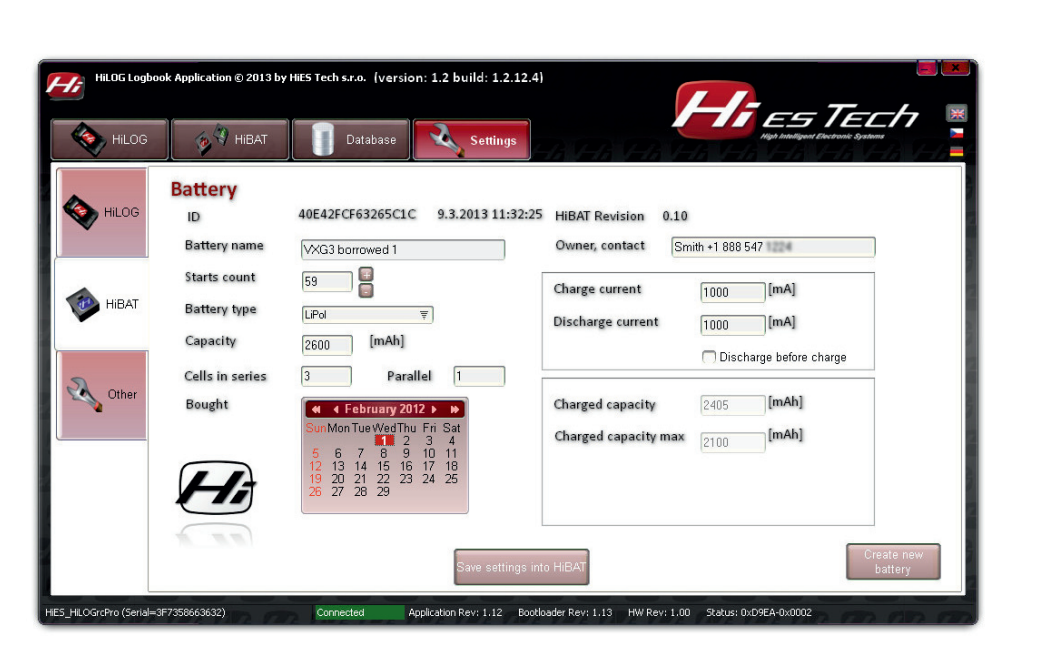

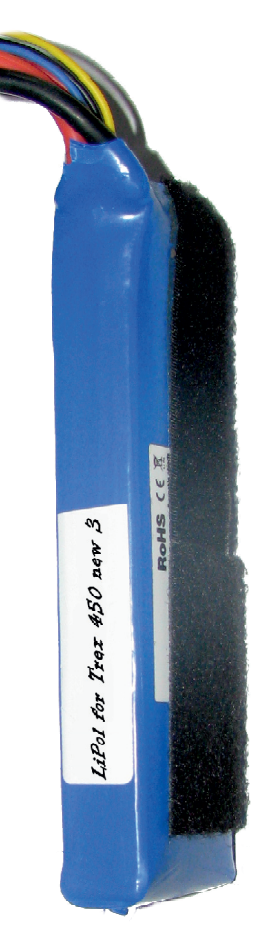

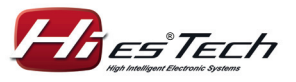

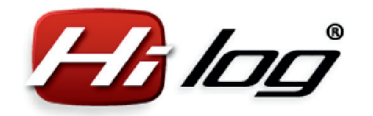

# How to use HiLOG<sup>®</sup> unit

### Retrieving data from your HiLOG unit

You can connect HiLOG unit at any time to your computer via microUSB cable and view all the model information.

Click the "Update" icon to copy all the data from HiLOG to the computer database.

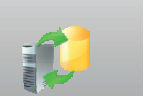

## 2 Viewing the common model details offline

The summary of model details can be read also when a model is not connected. Just open the database in the "Database" menu on the "Models" page.

You can view the information such as the number of starts, total pilot time, model age and costs and service times spent. These data are updated during each update from HiLOG.

| Model name: Acro                                                                                                    | master                                                              |                                               |                                                                         |                                         |                                 |                                                                   |                                                                                     |                                                            |  |  |
|----------------------------------------------------------------------------------------------------|---------------------------------------------------------------------|-----------------------------------------------|-------------------------------------------------------------------------|-----------------------------------------|---------------------------------|-------------------------------------------------------------------|-------------------------------------------------------------------------------------|------------------------------------------------------------|--|--|
| Starts: 20                                                                                                    |                                                                     |                                               | Time spent:                                                             |                                         | 0 hrs<br>\$268.00               |                                                                   |                                                                                     |                                                            |  |  |
| Total flight time: 01:40                                                                                                    | :08 [hh:mm:ss                                                       | Total o                                       | costs:                                                                  |                                         |                                 |                                                                   |                                                                                     |                                                            |  |  |
|                                                                                                    |                                                                     |                                               |                                                                         |                                         |                                 |                                                                   |                                                                                     |                                                            |  |  |
| Model age: 7 mo                                                                                                    | nths 10 days                                                        |                                               | Export                                                                  | t to file                               | ব                               | T CSV                                                             | 11.5                                                                                |                                                            |  |  |
| Model age: 7 mo                                                                                                    | Bought                                                              | Model type                                    | Export                                                                  | Added starts                            | Added time                      | T CSV                                                             | Pliot residence                                                                     | Pliot email                                                |  |  |
| Model age: 7 mo                                                                                                    | Bought 2013/06/17                                                   | Model type<br>Airplane                        | Export<br>IDHEX<br>1145273709                                           | to file<br>Added starts<br>0            | Added time<br>0                 | T CSV<br>Pilot name<br>Petr Smith                                 | Pilot residence<br>12 Old Ave, P                                                    | Plot email<br>psmith12@                                    |  |  |
| Model age: 7 mo<br>Model name<br>Acromaster<br>AutoGyro I                                                                   | Bought<br>2013/06/17<br>2013/09/08                                  | Model type<br>Airplane<br>Other               | Export<br>IDHEX<br>1145273709<br>3478156779                             | to file<br>Added starts<br>0<br>10      | Added time<br>0<br>30           | Pliot name<br>Petr Smith<br>Petr Smith                            | Plick residence<br>12 Old Ave, P<br>12 Old Ave, P                                   | Pilot email<br>psmith12@<br>psmith12@                      |  |  |
| Model age: 7 mo<br>Model name<br>Acromaster<br>AutoGyro I<br>Trex+SOPRO, original, 3GX del                                  | Bought<br>2013/06/17<br>2013/09/08<br>ault 2010/03/10               | Model type<br>Airplane<br>Other<br>Helicopter | Export<br>10HEX<br>1145273709<br>3478156779<br>3435258009               | to file<br>Added starts<br>0<br>10<br>0 | Added time<br>0<br>30<br>0      | Pliot name<br>Petr Smith<br>Petr Smith<br>Petr Smith              | Plick residence<br>12 Old Ave, P<br>12 Old Ave, P<br>12 Old Ave, P                  | Plot email<br>psmth12@<br>psmth12@<br>psmth12@             |  |  |
| Model age: 7 mo<br>Model name<br>Acromaster<br>AutoGyro I<br>Trex450PRO, original, 3GX del<br>Trex450PRO, original, 3GX del | Bought<br>2013/06/17<br>2013/09/08<br>ault 2010/03/10<br>2007/06/10 | Model type<br>Airplane<br>Other<br>Helicopter | Export<br>10HEX<br>1145273709<br>3478156779<br>3435258009<br>3144811641 | Added starts<br>0<br>10<br>0<br>0       | Added time<br>0<br>30<br>0<br>0 | Plot name<br>Petr Smith<br>Petr Smith<br>Petr Smith<br>Petr Smith | Plict residence<br>12 Old Ave, P<br>12 Old Ave, P<br>12 Old Ave, P<br>12 Old Ave, P | Piot email<br>psmth120<br>psmth120<br>psmth120<br>psmth120 |  |  |

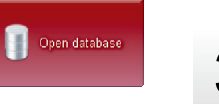

atabase of RC models

## 3 Viewing the database history

Open the database by clicking the "Open database" button in the "Database" menu. You can view the details of each flight on the "Flights" page. Press the "Search" button to search flights by model, date or category. The number of flight details to be displayed can be selected by clicking on Basic/Normal/Expert settings.

Open database

| Time limit  Vear  Vear  Data Time period  From         |                            | Search by models  Al models  Al from category  Arplane  Only model  Arplane  V |                           |           |             | Starts:<br>Total fli<br>Export | Starts: 140<br>Total flight time: 13:21:42 [hhmmn:ss]<br>Export to file Time Core |                  |           |               |              |                  |               | Settings<br>Basic<br>Normal<br>Expert |          |
|--------------------------------------------------------|----------------------------|--------------------------------------------------------------------------------|---------------------------|-----------|-------------|--------------------------------|-----------------------------------------------------------------------------------|------------------|-----------|---------------|--------------|------------------|---------------|---------------------------------------|----------|
| То                                                     | 11                         | 1                                                                              | (                         |           |             | 4                              | 7) See                                                                            | rch >>           |           |               |              |                  |               |                                       |          |
| Date of fligh                                          |                            | Model name                                                                     |                           |           | Flight time | ID                             | ModelID                                                                           | ModelIDHEX       | HIBAT red | HIBAT pink    | HIBAT violet | HIBAT blue       | HIBAT gree    | en .                                  | HB.      |
| 2013/06/13                                             | 18:06:24                   | Trex700N, fir                                                                  | st, 0591                  | H, Hatori | 00:10:07    | 1                              | 40E4388E918E5945                                                                  | 2445171013       |           |               |              |                  | 1             | - 2                                   |          |
| 2013/06/13                                             | 18:24:22                   | Trex700N, fir                                                                  | st, 0591                  | H, Hatori | 00:10:41    | 2                              | 40E4388E918E5945                                                                  | 2445171013       | -         | - F           |              | (**)             |               | -                                     |          |
| 2013/06/15                                             | 13:53:45                   | Trex700N, fir                                                                  | st, 0591                  | H, Hatori | 00:07:49    | 3                              | 40E4388E918E5945                                                                  | 2445171013       |           |               |              |                  |               | -                                     |          |
| 2013/06/16                                             | 18:55:28                   | Trex450SEVI                                                                    | I old with                | lights    | 00:02:45    | 1                              | 40E43C3688720479                                                                  | 3144811641       | -         |               |              |                  | 40E438FD0     |                                       |          |
| 2013/06/16                                             | 19:03:40                   | Trex450SEVI                                                                    | I old with                | lights    | 00:06:41    | 2                              | 40E43C3688720479                                                                  | 3144811641       |           |               |              | 1.41             |               | -                                     |          |
| 2013/06/16                                             | 19:11:30                   | Trex450SEVI                                                                    | I old with                | lights    | 00:06:08    | 3                              | 40E43C3688720479                                                                  | 3144811641       |           |               |              | 40E438FDD95B0CAE |               | -                                     |          |
| 2013/06/16                                             | 20:25:04                   | Trex450SEVI                                                                    | I old with                | lights    | 00:01:58    | 4                              | 40E43C3688720479                                                                  | 3144811641       |           |               |              |                  |               | -                                     | 40E      |
| 2013/06/16                                             | 20:28:17                   | Trex450SEVE                                                                    | old with                  | lights    | 00:05:31    | 5                              | 40E43C3688720479                                                                  | 3144811641       |           |               |              | 40E438FDC984E1E5 |               | -                                     |          |
| 2013/06/16                                             | 20:39:10                   | Trex450SEVI                                                                    | I old with                | lights    | 00:01:48    | 6                              | 40E43C3688720479                                                                  | 3144811641       |           |               |              |                  |               | -                                     |          |
| Model name Trex450PRC Trex450SEV Acromaster AutoGuro I | , original,<br>II old with | )GX default<br>lights                                                          | Flights<br>52<br>48<br>20 | 1         | 50<br>40    | PRO,                           | original, 30X default<br>Trex4                                                    | SOSEVII old with | n lights  | ácromaste     |              |                  |               |                                       | <u> </u> |
| Trex700N, f                                            | rst. 05911                 | 1. Hatori                                                                      | 7                         |           | 30          |                                |                                                                                   |                  |           | - Servinuster | J            | AutoGyrol        |               |                                       |          |
|                                                        |                            |                                                                                |                           | •         | 10          |                                |                                                                                   |                  |           |               |              | Lire             | x/OUN; first, | USANH, Ha                             | 1011     |

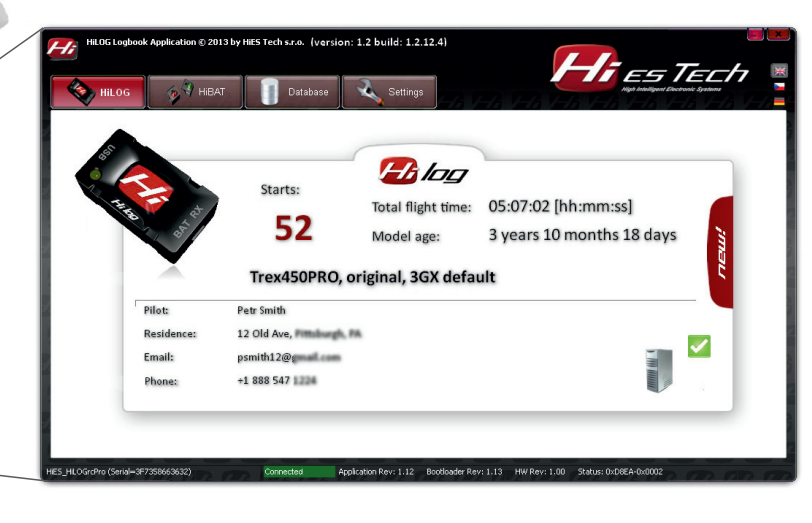

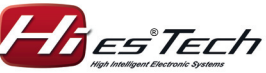

#### HiES<sup>®</sup>Tech s.r.o. Rev: 1.0 / 26.01.2014

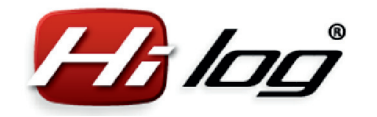

## How to use HiBAT identifier

#### Retrieving data from your HiBAT identifier

The data from the HiBAT identifier can be retrieved at any time by connecting the identifier to any HiLOG unit that is connected to a computer via microUSB cable. In the HiLOG application (HiBAT menu), the battery data are displayed. By clicking the "Update" icon, the data in the database are updated.

## 2 Viewing the common battery details offline

The summary of battery details can be read also when a model is not connected. Just open the database in the "Database" menu on the "Battery" page. You can view the information such as the number of starts, total pilot time, battery age etc. These data are updated during each update from HiLOG and HiBATs.

Total flight time: 01:45:41 [hh:mm:ss

Battery name

Turnigy 3000 fe

40E43BFE13E0561F Kokam T450 3

0E435E09C4504E5 Turnigy 2600

4912E63F83EB

40E43A16FD4B9FD2 Turnigy 2600, old 1

2 years 8 months 25 days

Export to fil

HIBAT Re

Owner, contact

Smith +1 888 54

Smith +1 888 547

Smith +1 888 547

Smith +1 888 547 Smith +1 888 547

TKT CSV

attery type Capacity Cells

2100 2100

2650

LiPol LiPol

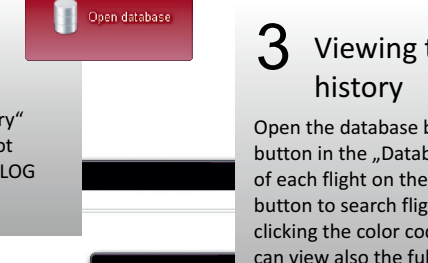

## **3** Viewing the database

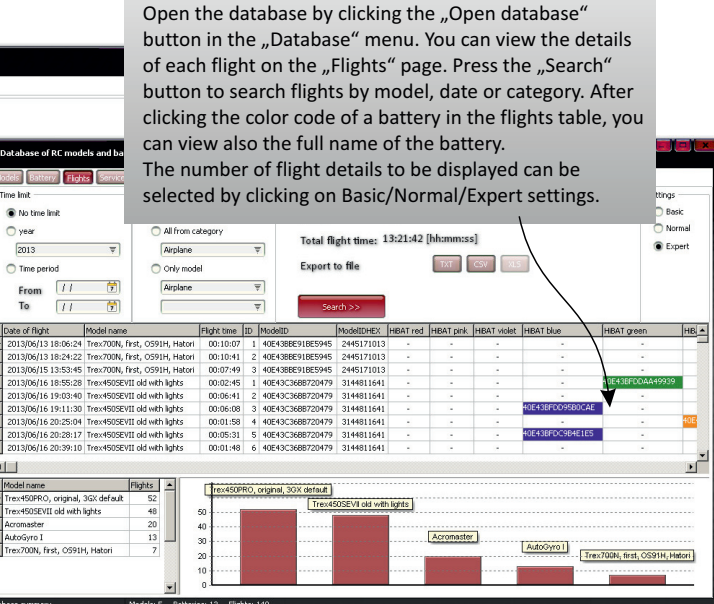

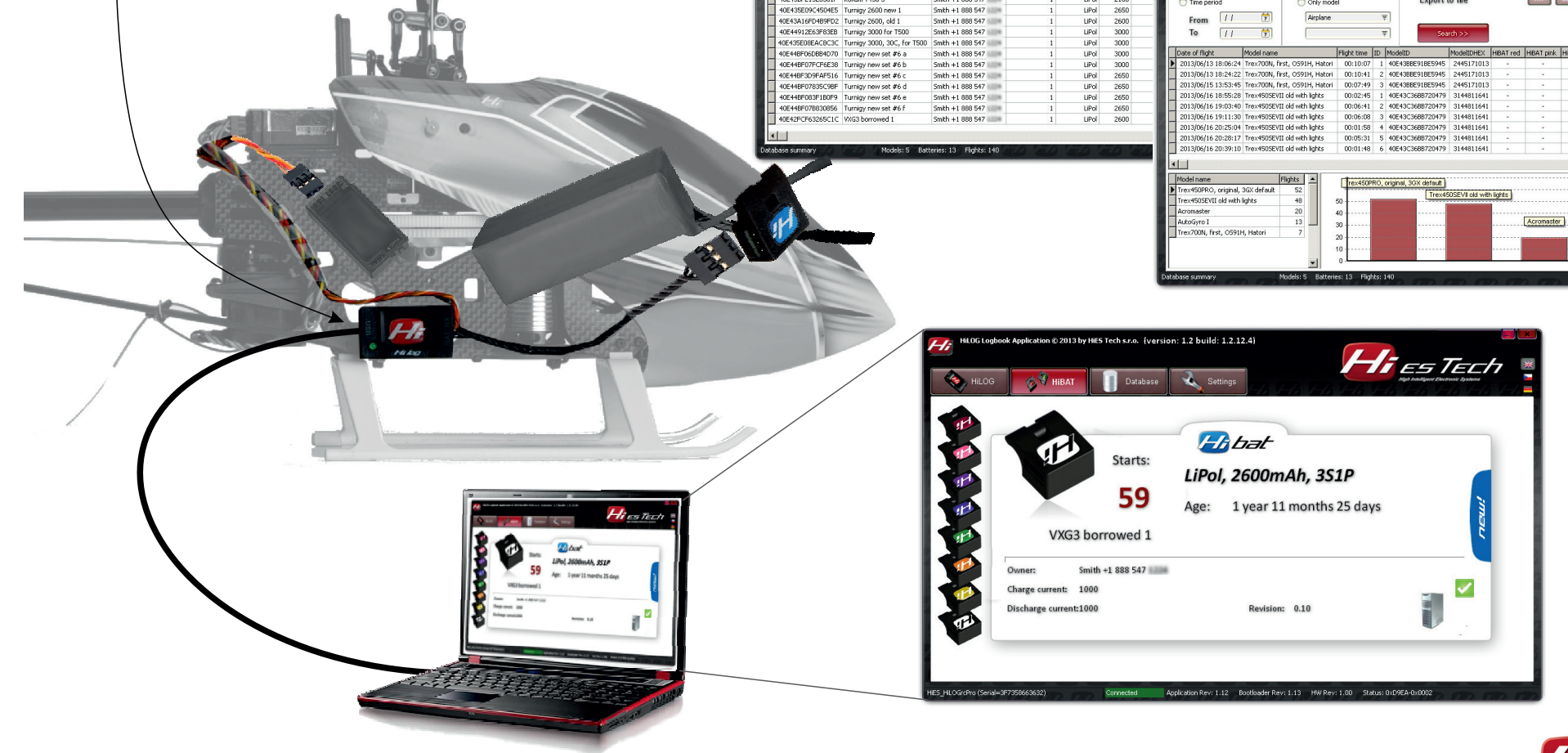

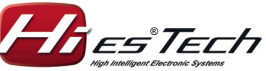

Open database